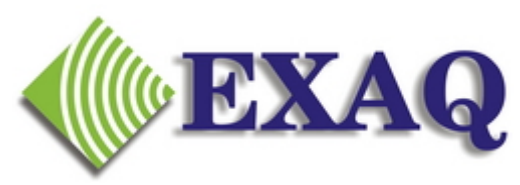

Computer Speech Recognition and Programming Consulting Services

## Dictaphone PowerMic II Configuration in Dragon Medical 10

#### Description

The Dictaphone PowerMic II configuration screen is available in Dragon Medical 10 when a PowerMic II source profile has been created. These are the configuration options that are available under Tools, Options, PowerMic II.

|                                                                                 | Options                          |                             |                      | ×                |
|---------------------------------------------------------------------------------|----------------------------------|-----------------------------|----------------------|------------------|
|                                                                                 | Text-to-speech<br>Correction Con | Miscellaneous<br>mands View | Dictation Box        | Data PowerMic II |
| <ul> <li>Application Options:</li> <li>Global</li> <li>Dictation Box</li> </ul> |                                  | Appli <u>c</u> ation:       | Global               |                  |
| 2.1                                                                             | Distribution                     | Button                      | Action               |                  |
|                                                                                 | Uicta <u>phone</u>               | Transcribe                  | Show dictation box   | •                |
| <b>D</b>                                                                        | THE                              | Tab <u>B</u> ackward        | Show correction win  | dow 💌            |
| <ul><li> Transcribe</li></ul>                                                   | KON                              | Tab F <u>o</u> rward        | Tab forward          | •                |
| <ul> <li>Tab Backward</li> <li>Tab Forward</li> </ul>                           | P P                              | <u>D</u> ictate             | Press-to-talk        | •                |
| <ul><li>Dictate</li></ul>                                                       | 0000                             | Re <u>w</u> ind             | Skip backward        |                  |
| <ul><li> Rewind</li><li> Fast Forward</li></ul>                                 | 100                              | Fast Forward                | Skip forward         |                  |
| <ul> <li>Stop/Play</li> <li>Custom Left</li> </ul>                              |                                  | Stop/Pla <u>y</u>           | Playback             | <u> </u>         |
| <ul><li>Custom Left</li><li>Enter/Select</li></ul>                              |                                  | Custom <u>L</u> eft         | Force command rec    | ognition 💌       |
| Custom Right                                                                    |                                  | Enter/Select                | Show dictation box   | <u> </u>         |
|                                                                                 |                                  | Custom Rig <u>h</u> t       | Force dictation reco | gnition 💌        |
|                                                                                 |                                  |                             | Resto                | re defaults      |
|                                                                                 |                                  | OK Cance                    | A Apply              | Help             |

### **Button Programming Options**

- **<None>** (*deactivate button*)
- Applications
  - Show DragonBar menu
  - Show dictation box

#### • Dictation

- Microphone on/off
- Show correction window
- o Microphone sleep/on
- o Pres-to-talk
- Train new word
- Transcribe recording
- o Transfer Text

#### • Navigation

- Skip backward
- Skip forward
- o Press OK button
- o Press Cancel button
- Tab forward
- o Select previous variable field
- Select next variable field
- Clear delimiting characters

#### • Recognition Modes

- Force normal recognition recognition
- Force dictation recognition
- Force command recognition
- Force numbers recognition
- Force spell recognition
- o Hidden Mode on/off

#### • Playback

- o Playback
- o Fast Playback

#### • User Commands

- Command used during the session
- o Command used during the session ...
- o Specify

# **Application Options /**

| ptions             |                       | 2                           |
|--------------------|-----------------------|-----------------------------|
| Text-to-speech     | Miscellaneous         | Dictation Box Data          |
| Correction Comr    | mands View            | Hot keys Poweriviic II      |
|                    | Appli <u>c</u> ation: | Global                      |
| •                  | Button                | DictationBox<br>Action      |
| Dicta <u>phone</u> | <u>T</u> ranscribe    | Show dictation box          |
| T+B                | Tab <u>B</u> ackward  | Show correction window      |
|                    | Tab F <u>o</u> rward  | Tab forward                 |
|                    | <u>D</u> ictate       | Press-to-talk 💌             |
|                    | Re <u>w</u> ind       | Skip backward               |
| 100                | Fa <u>s</u> t Forward | Skip forward                |
|                    | Stop/Play             | Playback 💌                  |
| •                  | Custom Left           | Force command recognition   |
|                    | Enter/Select          | Show dictation box          |
|                    | Custom Right          | Force dictation recognition |
| Y                  |                       | <u>R</u> estore defaults    |
|                    | OK Cance              | el <u>A</u> pply Help       |

| Text-to-speech     | Miscellaneous         | Dictation Box          | Data    |
|--------------------|-----------------------|------------------------|---------|
| Correction Com     | mands View            | Hot keys Pow           | erMic I |
|                    | Application:          | DictationBox           |         |
| •                  | Button                | Action                 |         |
| Uicta <u>phone</u> | Transcribe            | Transfer Text          | •       |
| THE                | Tab <u>B</u> ackward  | Show correction window | -       |
| KON                | Tab F <u>o</u> rward  | Tab forward            | -       |
|                    | <u>D</u> ictate       | Presstotalk            | •       |
| 000                | Re <u>w</u> ind       | Skip backward          | •       |
| roh                | Fa <u>s</u> t Forward | Skip forward           | -       |
|                    | Stop/Play             | Playback               | -       |
|                    | Custom Left           | Press Cancel button    | •       |
|                    | Enter/Select          | Hidden Mode on/off     | -       |
| 1111 ·             | Custom Right          | Microphone on/off      | -       |
| T                  |                       | <u>R</u> estore def    | aults   |

### **Dictation Box Defaults**

| Options            |                       |                          | × |
|--------------------|-----------------------|--------------------------|---|
| Text-to-speech     | Miscellaneous         | Dictation Box Data       |   |
|                    | Application:          | DictationBox             |   |
| Dicta <u>phone</u> | Transcribe            | Transfer Text            |   |
| THE                | Tab <u>B</u> ackward  | <none></none>            |   |
|                    | Tab F <u>o</u> rward  | Dictation                |   |
| A D                | <u>D</u> ictate       | Recognition modes        |   |
|                    | Re <u>w</u> ind       | User Commands            |   |
| 101                | Fa <u>s</u> t Forward | Skip forward             |   |
|                    | Stop/Play             | Playback 💌               |   |
|                    | Custom Left           | Press Cancel button      |   |
|                    | Enter/Select          | Hidden Mode on/off       |   |
|                    | Custom Rig <u>h</u> t | Microphone on/off        |   |
| T                  |                       | <u>R</u> estore defaults |   |
| C                  | K Canc                | el Apply Help            |   |

## **Button Programming Options**

| Text-to-speech     | Miscellaneous         | Dictation Box D             | ata                 |
|--------------------|-----------------------|-----------------------------|---------------------|
| Correction Cor     | mmands View           | Hot keys Power              | Mic II              |
|                    | Application:          | Global                      | J                   |
| •                  | Button                | Action                      |                     |
| Dicta <u>phone</u> | <u>T</u> ranscribe    | Show dictation box          | •                   |
| T+B                | Tab <u>B</u> ackward  | Show correction window      |                     |
| KON                | Tab Forward           | <none></none>               | Show DragonBar menu |
|                    | Dictate               | Dictation                   | Show dictation box  |
|                    | Re <u>w</u> ind       | Recognition modes           | J   /               |
| 1 an               | Fa <u>s</u> t Forward | User Commands               | J                   |
| - Cor              | Stop/Pla <u>v</u>     | Playback                    | J                   |
| 0                  | Custom <u>L</u> eft   | Force command recognition   | J                   |
|                    | Enter/Select          | Show dictation box          | J                   |
|                    | Custom Right          | Force dictation recognition | J                   |
| Y                  |                       |                             |                     |
|                    |                       | <u>R</u> estore defa        | ults                |
|                    | 01/                   |                             |                     |

## **Applications Options**

| tions                         |                              | ×                                                             |   |
|-------------------------------|------------------------------|---------------------------------------------------------------|---|
| Text-to-speech Correction Con | Miscellaneous<br>nmands View | Dictation Box Data<br>Hot keys PowerMic II                    |   |
|                               | Application:                 | Global                                                        |   |
| •                             | Button                       | Action                                                        |   |
| Dicta <u>phone</u>            | <u>T</u> ranscribe           | Show dictation box                                            |   |
| T+B                           | Tab <u>B</u> ackward         | Show correction window                                        |   |
|                               | Tab F <u>o</u> rward         | Tab forward                                                   |   |
|                               | <u>D</u> ictate              | <none></none>                                                 |   |
|                               | Re <u>w</u> ind              | Dictation Microphone on/off Navigation Show correction window | w |
| 100                           | Fa <u>s</u> t Forward        | Recognition modes  Microphone sleep/on Playback Press-to-talk |   |
|                               | Stop/Play                    | User Commands  Train new word                                 |   |
| 0                             | Custom Left                  | Force command recognitio                                      |   |
|                               | Enter/Select                 | Show dictation box                                            |   |
| NER .                         | Custom Rig <u>h</u> t        | Force dictation recognition                                   |   |
| Y                             |                              | <u>R</u> estore defaults                                      |   |
|                               | OK Cance                     | el Apply Help                                                 |   |

## **Dictation Options**

| ptions                        |                             |                                   | ×                       |                                          |
|-------------------------------|-----------------------------|-----------------------------------|-------------------------|------------------------------------------|
| Text-to-speech Correction Com | Miscellaneous<br>nands View | Dictation Box D<br>Hot keys Power | ata  <br>Mic II         |                                          |
|                               | Application:                | Global                            | •                       |                                          |
| •                             | Button                      | Action                            | _                       |                                          |
| Dicta <u>phone</u>            | Transcribe                  | Show dictation box                | •                       |                                          |
| THE                           | Tab <u>B</u> ackward        | Show correction window            |                         |                                          |
|                               | Tab Forward                 | <none> Applications</none>        | •                       |                                          |
|                               | <u>D</u> ictate             | Dictation                         | Skin back               | ward                                     |
|                               | Re <u>w</u> ind             | Recognition modes >               | Skip forw               | ard                                      |
|                               | Fa <u>s</u> t Forward       | User Commands                     | Press OK<br>Press Ca    | ncel button                              |
| A COL                         | Stop/Play                   | Playback                          | Tab forw<br>Select pro  | ard<br>evious variable field             |
| 0                             | Custom Left                 | Force command recognitio          | Select ne<br>Clear deli | ext variable field<br>imiting characters |
|                               | Enter/Select                | Show dictation box                | •                       |                                          |
|                               | Custom Right                | Force dictation recognition       | •                       |                                          |
| Y                             |                             | <u>R</u> estore defa              | ults                    |                                          |
|                               | OK Cance                    | el <u>A</u> pply I                | Help                    |                                          |

## **Navigation Options**

| tions                          |                            | ×                                                                            |
|--------------------------------|----------------------------|------------------------------------------------------------------------------|
| Text-to-speech Correction Comm | Miscellaneous<br>ands View | Dictation Box Data<br>Hot keys PowerMic II                                   |
|                                | Application:               | Global                                                                       |
| •                              | Button                     | Action                                                                       |
| Dicta <u>phone</u>             | <u>T</u> ranscribe         | Show dictation box                                                           |
| T+B                            | Tab <u>B</u> ackward       | Show correction window                                                       |
|                                | Tab F <u>o</u> rward       | <none></none>                                                                |
| 8 0                            | <u>D</u> ictate            | Dictation                                                                    |
|                                | Re <u>w</u> ind            | Recognition modes Force normal recognition                                   |
| (ab)                           | Fast Forward               | User Commands  Force command recognition                                     |
| C                              | Stop/Play                  | Force numbers recognition           Playback         Force spell recognition |
| 0                              | Custom <u>L</u> eft        | Force command recognition Hidden Mode on/off                                 |
|                                | Enter/Select               | Show dictation box                                                           |
|                                | Custom Right               | Force dictation recognition                                                  |
| Y                              |                            | Restore defaults                                                             |
| (                              | OK Cance                   | el Apply Help                                                                |

## **Recognition Modes Options**

| Text-to-speech<br>Correction Co | Miscellaneous<br>mmands View | Dictation Box Data           |
|---------------------------------|------------------------------|------------------------------|
|                                 | Appli <u>c</u> ation:        | Global                       |
| •                               | Button                       | Action                       |
| Uicta <u>phone</u>              | Transcribe                   | Show dictation box           |
| T+B                             | Tab <u>B</u> ackward         | Show correction window       |
|                                 | Tab Forward                  | <none></none>                |
| 9 0                             | <u>D</u> ictate              | Dictation                    |
|                                 | Re <u>w</u> ind              | Recognition modes            |
| 10                              | Fast Forward                 | User Commands  Fast Playback |
|                                 | Stop/Play                    | Playback 💌                   |
| 0                               | Custom <u>L</u> eft          | Force command recognition    |
|                                 | Enter/Select                 | Show dictation box           |
|                                 | Custom Right                 | Force dictation recognition  |
| Y                               |                              | <u>R</u> estore defaults     |

## **Playback Options**

| Text-to-speech Correction Comr | Miscellaneous<br>nands View | Dictation Box<br>Hot keys Pow | Data<br>verMic II |                  |
|--------------------------------|-----------------------------|-------------------------------|-------------------|------------------|
|                                | Appli <u>c</u> ation:       | Global                        | •                 |                  |
| •                              | Button                      | Action                        | _                 |                  |
| Dicta <u>phone</u>             | <u>T</u> ranscribe          | Show dictation box            | •                 |                  |
| T+B                            | Tab <u>B</u> ackward        | Show correction window        |                   |                  |
|                                | Tab Forward                 | <none> Applications</none>    | <b>I</b>          |                  |
| Y W                            | Dictate                     | Dictation Navigation          |                   |                  |
|                                | Re <u>w</u> ind             | Recognition modes             |                   |                  |
| dah                            | Fa <u>s</u> t Forward       | User Commands 🕨               | Start Drago       | onPad            |
|                                | Stop/Play                   | Playback                      | insert a thr      | ee by five table |
| 0                              | Custom Left                 | Force command recognition     | microphone        | off              |
|                                | Enter/Select                | Show dictation box            | Speaty            |                  |
|                                | Custom Right                | Force dictation recognition   |                   |                  |
| Y                              |                             | <u>R</u> estore de            | faults            |                  |

### **User Commands\* Options**

\*User commands provides a list of the most recently used commands to choose from. To manually enter a command, select "Specify ..."

| Options                               |                      |                      | ×            |
|---------------------------------------|----------------------|----------------------|--------------|
| Text-to-speech                        | Miscellaneous        | Dictation Box        | Data         |
| Correction Com                        | nands View           | Hot keys             | PowerMic II  |
|                                       | Application:         | Global               | •            |
| Distashasa                            | Button               | Action               |              |
| Dictopriore                           | Transcribe           | Show dictation box   | •            |
|                                       | Tab <u>B</u> ackward | Show correction with | ndow 💌       |
| K                                     | Tab Forward          | Tab forward          | •            |
|                                       | and:                 | Cancel               |              |
|                                       | Stop/Pla <u>v</u>    | Playback             |              |
| 0                                     | Custom Left          | Force command rec    | cognition 💌  |
|                                       | Enter/Select         | Show dictation box   | •            |
| 1 1 1 1 1 1 1 1 1 1 1 1 1 1 1 1 1 1 1 | Custom Right         | Force dictation reco | ognition 💌   |
| Y                                     |                      | Rest                 | ore defaults |
|                                       | OK Cance             | el <u>Apply</u>      | Help         |

### Specify User Command

For more information, please contact:

**EXAQ, Inc.** PO Box 1325 Citrus Heights, CA 95611-1325 (916) 966-8313 – Fax (916) 244-0582 - www.exaq.com - support@exaq.com